## SIRI 1: LAKARAN 2D

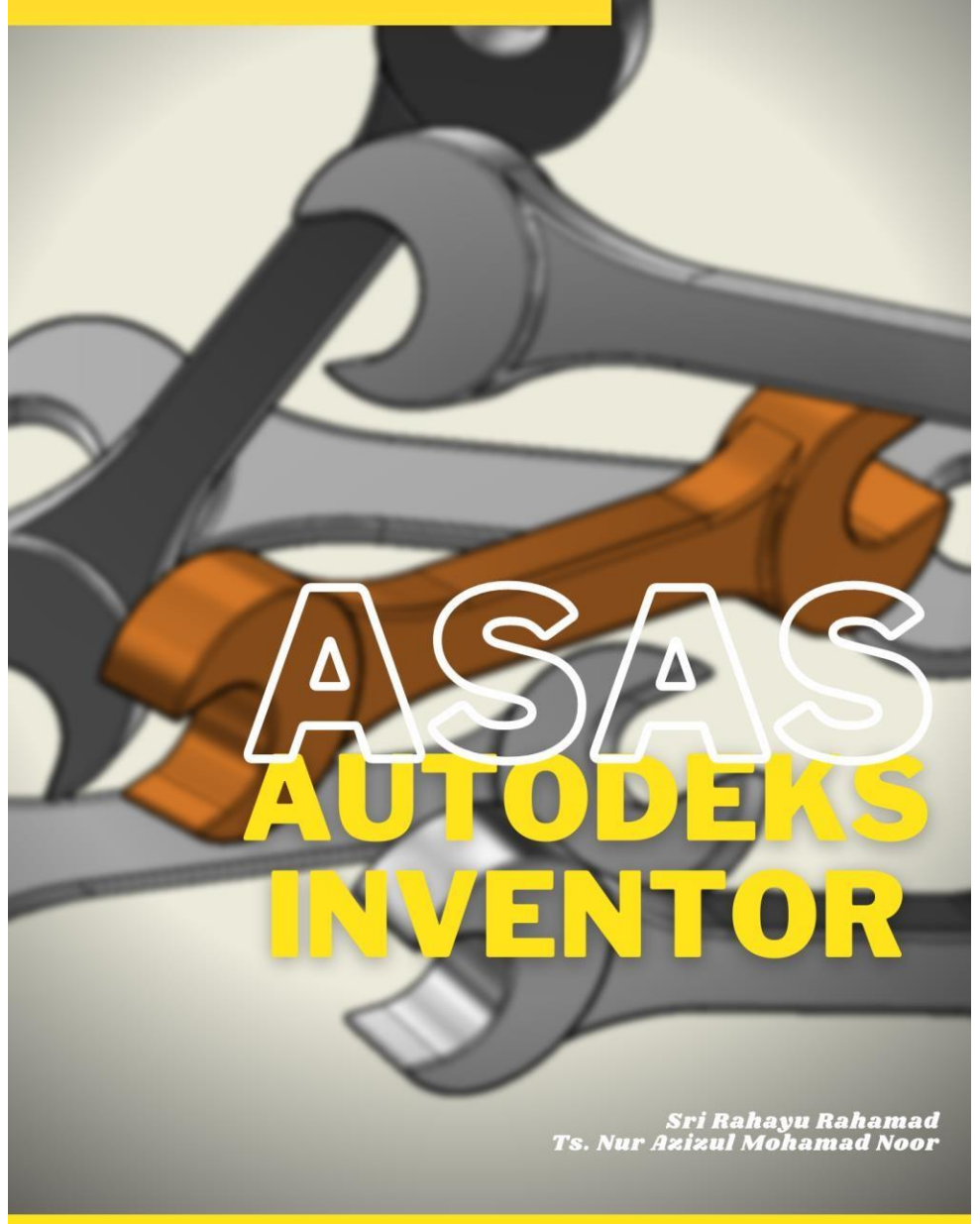

### ASAS AUTODESK INVENTOR SIRI 1: LUKISAN 2D

SRI R AH AY U R AH A M AD T s. NUR AZ IZUL M OH AM AD NO O R PENERBIT

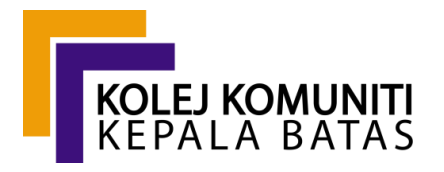

KOLEJ KOMUNITI KEPALA BATAS KEMENTERIAN PENGAJIAN TINGGI NO.87, LORONG BERTAM INDAH 1 TAMAN BERTAM INDAH 13200 KEPALA BATAS PULAU PINANG

#### Hak Cipta Terpelihara © 2020

Tidak dibenarkan mengeluar ulang mana-mana bahagian isi kandungan buku ini dalam apa jua bentuk dan dengan apa cara sekalipun, samaada secara elektronik, fotokopi, mekanikal, rakaman atau cara lain sebelum mendapat izin bertulis daripada penerbit.

ISBN: 978-967-17724-5-4

# SIRI 1 LAKARAN 2D

1.

PENGENALAN

2.

MENU UTAMA

3.

TETIKUS

4.

LAKARAN 2D

5.

BAR ALAT CIPTA

6.

BAR ALAT UBAHSUAI

7.

BAR ALAT CORAK

### Prakata

Segala puji bagi Allah SWT, Tuhan sekelian alam, selawat dan salam kepada junjungan besar penghulu segala nabi dan rasul Nabi Muhammad مليوسك.

Buku ini diterbitkan sebagai asas permulaan bagi mereka yang hendak mengenali aplikasi Autodesk Inventor iaitu satu aplikasi yang digunakan untuk melukis dan menganalisa produk. Buku ini ditulis dalam Bahasa Melayu dengan tujuan untuk memberi lebih kefahaman kepada pengguna yang baharu pertama kali menggunakan aplikasi Autodesk Inventor dan juga pada pelajar-pelajar peringkat sijil dan diploma.

Penulis berharap buku ini dapat memberi manafaat kepada pembaca dan pengguna aplikasi Autodesk Inventor.

Sri Rahayu Rahamad Ts. Nur Azizul Mohamad Noor

| NO | KANDUNGAN                                   | MUKA<br>SURAT |
|----|---------------------------------------------|---------------|
| 1  | Panduan Penggunaan Buku                     | 1             |
| 2  | Pengenalan                                  | 2             |
| 3  | Menu Utama                                  | 3             |
| 4  | Tetikus                                     | 5             |
| 5  | Lakaran 2d                                  | 6             |
| 6  | Bar alat Cipta ( <i>Toolbar create)</i>     |               |
|    | a. Ikon Garisan <i>(Line)</i>               | 8             |
|    | b. Ikon Bulatan <i>(Circle)</i>             | 10            |
|    | c. Ikon Lengkung (Arc)                      | 12            |
|    | d. Ikon Segi Empat (Rectangle)              | 14            |
|    | e. Ikon Filet (Fillet) dan serong (Chamfer) | 19            |
|    | f. Ikon Titik <i>(Point)</i>                | 21            |
|    | g. Ikon Teks <i>(Text)</i>                  | 21            |
|    | h. Ikon Projek Geometri (Project Geometry)  | 23            |
| 7  | Bar alat Ubahsuai <i>(Toolbar Modify)</i>   |               |
|    | a. Ikon Gerak <i>(Move)</i>                 | 29            |
|    | b. Ikon Salin <i>(Copy)</i>                 | 30            |
|    | c. Ikon Putar <i>(Rotate)</i>               | 31            |
|    | d. Ikon Pangkas (Trim                       | 32            |
|    | e. Ikon Panjangkan (Extend)                 | 33            |
|    | f. Ikon Berpecah (Split)                    | 34            |
|    | g. Ikon Skala <i>(Scale)</i>                | 35            |
|    | h. Ikon Regangan (Stretch)                  | 36            |
|    | i. Ikon Ofset (Offset)                      | 37            |

i

| 8 | Bar alat | Corak (Toolbar Pattern)         |    |
|---|----------|---------------------------------|----|
|   | a.       | Ikon Segi Empat (Rectangle)     |    |
|   | b.       | Ikon Buklatan <i>(Circular)</i> | 39 |
|   | C.       | Ikon Cermin (Mirror)            | 40 |
|   |          |                                 | 41 |
|   |          |                                 |    |
| 9 |          |                                 |    |
|   | Latihan  |                                 | 42 |
|   | 20 04    |                                 | 40 |

| 2D – 01 | 43 |
|---------|----|
| 2D – 02 | 44 |
| 2D – 03 | 45 |
| 2D – 04 |    |

i

### PANDUAN PENGUNAAN BUKU

- 1) Buku ini ditulis menggunakan Bahasa Melayu mudah dan ringkas.
- Ikon Bahasa Melayu turut disertakan dengan tulisan Bahasa Inggeris.
- 3) Memperincikan fungsi-fungsi menu utama, bar alat *( toolbar)* dan ikon- ikon *(lcons)*.
- Penerangan berfokus kepada ikon-ikon asas yang popular sahaja.
- 5) Gambar-gambar bantuan dari Perisian Autodesk Inventor turut digunakan untuk menerangkan cara penggunaan setiap ikon.
- Gambar-gambar contoh bagi penggunaan ikon pula adalah dari lukisan penulis sendiri.
- Nombor turutan digunakan untuk menerangkan langkah demi langkah menghasilkan lukisan menggunakan Perisian Autodesk Inventor.
- Buku ini sebagai panduan asas bagi pengguna yang ingin mencuba Perisian Autodesk Inventor.
- Buku ini boleh digunakan / dipraktikkan bersama-sama Perisian Autodesk Inventor versi 2016 dan ke atas.

#### SELAMAT MAJU JAYA

### PENGENALAN

Pada asasnya terdapat empat menu utama yang perlu di pelajari untuk menghasilkan objek 3 dimensi di dalam perisian Autodesk Inventor.

- **Pertama**, Bahagian 2D (Part),
- **Kedua** Lukisan Persembahan 2D (Drawing),
- **Ketiga** Penyambungan (Assembly)
- **Keempat** Persembahan (Presentation)

Secara mudahnya, setiap langkah ini di wakilkan menggunakan menu utama seperti berikut:

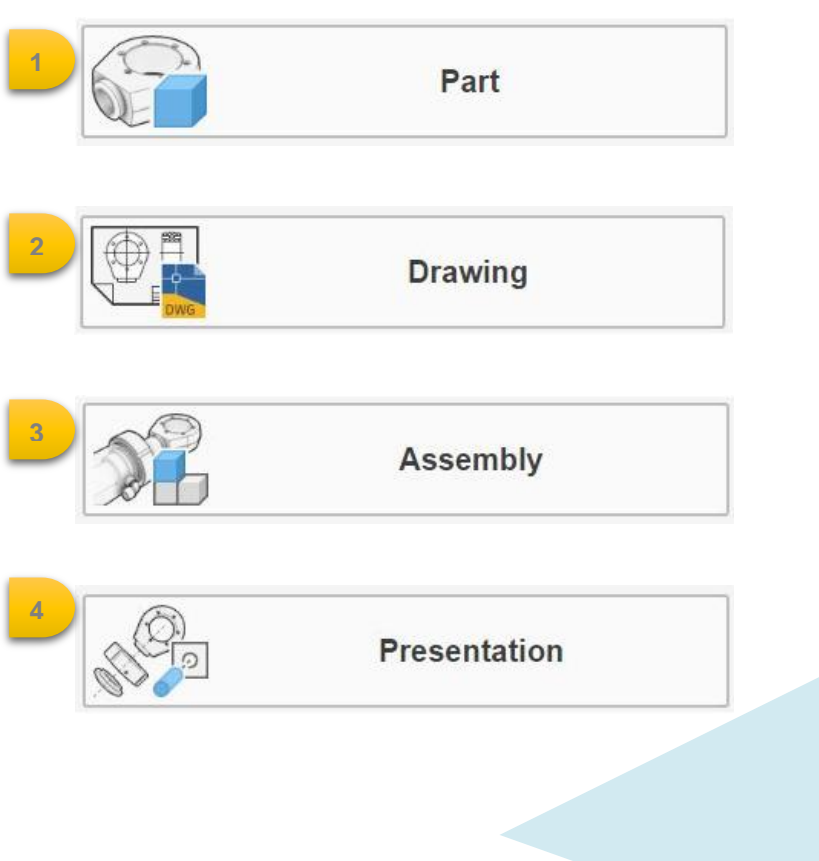

### MENU UTAMA

Gabungan penggunaan menu-menu utama tersebut di susun mengikut peringkat aplikasi secara praktikal seperti di bawah:

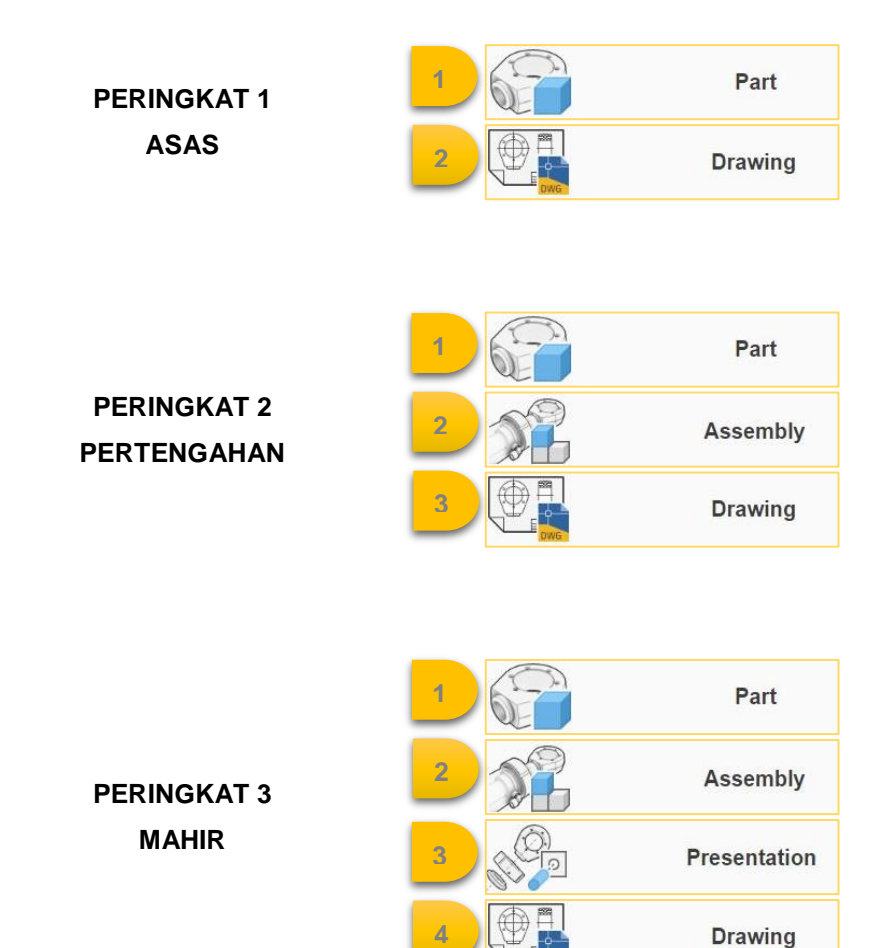

Seterusnya, setiap menu utama mempunyai pecahan-pecahan komponen yang perlu digunakan untuk menghasilkan lukisan akhir. Namun begitu, setiap buku yang dihasilkan adalah berdasarkan pecahan komponen bagi setiap menu utama.

#### MENU UTAMA

Part

Drawing

LAKARAN 2D

#### PECAHAN KOMPONEN

- ✓ Lakaran (Create, Pattern, Modify)
- ✓ Dimensi (Dimension dan constraint)
- ✓ Objek 3 Dimensi (Create 3D, Modify 3D, Pattern 3D, Work features)
- ✓ Tetapan pandangan lukisan (Place view, modify view)
- ✓ Paparan dimensi (Dimension, text, feature notes, table)

PENYAMBUNGAN

DOKUMENTASI 2D

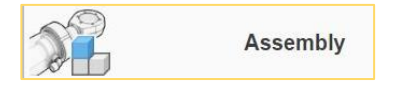

- Komponen (Create component, place from content center, relationship, work features)
- ✓ Objek 3D (Modify assembly, pattern)

#### PERSEMBAHAN

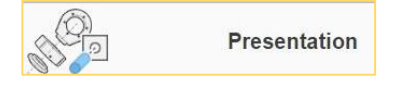

 ✓ Komponen (Tweak components, Camera)

### TETIKUS

Penggunaan tetikus yang betul boleh mempercepatkan proses melukis di dalam perisian Autodesk Inventor. Fungsi tetikus dipaparkan seperti rajah di bawah.

#### Butang kanan (Right button)

- Akses menu (Access menu)
  - Tamatkan arahan (Option enter)

#### Butang kiri (Left button)

- Akses menu (Access menu)
- Pilih ikon (Select icon)

#### Tombol skrol (Scroll button)

- Bentuk seperti roda (Wheel shape)
  - Tolak tombol skrol ke atas dan ke bawah untuk besar dan kecilkan gambar. (Push the scroll key up and down to zoom in and out)
- Tekan skrol dua kali untuk papar semua lukisan (Press the scroll button twice to show all views- zoom all)
- Tekan tombol skrol, tahan dan gerakkan tetikus untuk operasi pan Press the scroll button and drag the mouse to pan

### LAKARAN 2D

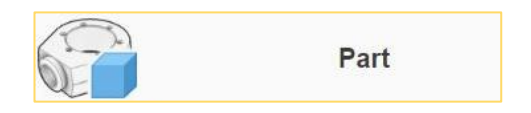

Di dalam menu utama 1, Bahagian 2D *(Part),* tiga kumpulan bar alat yang akan di sentuh adalah seperti berikut:

| (1) Lakaran          | /    | $\bigcirc$  |          | •              | ┌─ Fillet 🔹 | <i>∠</i> , |
|----------------------|------|-------------|----------|----------------|-------------|------------|
| <i>(Sketch)</i> dari |      | $\bigcirc$  | [        |                | A Text →    | eate       |
| toolbar create.      | Line | Circle<br>* | Arc<br>* | Rectangle<br>* | -+- Point   | Geometry * |

(2) Ubahsuai (Modify) dari toolbar modify.

| \$ | Move   | 🖌 Trim    | Scale    | 2     |
|----|--------|-----------|----------|-------|
| 07 | Сору   | Extend    | Stretch  | lodif |
| C  | Rotate | - - Split | C Offset | 2     |
|    |        |           |          |       |

(3) Corak dari toolbar pattern.

![](_page_13_Picture_7.jpeg)

#### (1) Lakaran (Sketch) dari toolbar create

![](_page_14_Picture_1.jpeg)

New - Part - 2D sketch - Create

Berikut adalah ikon- ikon yang akan digunakan untuk menghasilkan lakaran.

![](_page_14_Figure_4.jpeg)

- a. Ikon Garisan (Line)
- b. Ikon Bulatan (Circle)
- c. Ikon Lengkung (Arc)
- d. Ikon Segi Empat (Rectangle)
- e. Ikon Filet (Fillet) dan serong (Chamfer)
- f. Ikon Teks (Text)
- g. Ikon Titik (Point)
- h. Ikon Projek Geometri (Project Geometry)

![](_page_14_Picture_13.jpeg)

#### 1.1 Ikon Garisan (Lines)

Ikon ini digunakan untuk menghasilkan garisan dan spline seperti rajah di bawah.

![](_page_15_Figure_2.jpeg)

![](_page_15_Picture_3.jpeg)

Line dan klik kiri pada 2 titik dengan jarak / dimensi tertentu.

![](_page_16_Picture_2.jpeg)

1

#### Klik kiri pada IKON

Spline Control Vertex dan klik kiri

pada 4 titik dengan jarak / dimensi tertentu

![](_page_16_Picture_6.jpeg)

Klik kiri pada IKON Spline Interpolation dan klik kiri mengikut jumlah titik dikehendaki dan tekan butang ENTER

![](_page_16_Figure_8.jpeg)

#### 1.2 Ikon Bulatan (Circle)

Ikon ini digunakan untuk menghasilkan tiga bentuk bulatan seperti rajah di bawah.

![](_page_17_Figure_2.jpeg)

![](_page_17_Figure_3.jpeg)

1 Klik kiri pada IKON Circle Center Point , klik kiri (titik 1), gerakkan cursor dan klik kiri (titik 2) atau klik kiri masukkan nilai dimensi dan tekan butang

![](_page_18_Figure_1.jpeg)

![](_page_18_Picture_2.jpeg)

ENTER

#### Klik kiri pada IKON

Circle Tangent, dan klik kiri pada tiga garisan sedia ada untuk menghasilkan bulatan bertangen.

![](_page_18_Picture_5.jpeg)

Klik kiri pada IKON

Ellipse , klik kiri untuk titik tengah elip (titik 1), gerakkan kursor dan klik kiri (titik 2) untuk paksi major dan klik kiri (titik 3) untuk paksi minor.

![](_page_18_Figure_8.jpeg)

![](_page_18_Figure_9.jpeg)

#### 1.3 Ikon Lengkuk (Arc)

Ikon ini digunakan untuk menghasilkan pelbagai variasi bentuk lengkuk seperti rajah di bawah.

![](_page_19_Figure_2.jpeg)

![](_page_19_Figure_3.jpeg)

![](_page_20_Picture_0.jpeg)

klik kiri untuk penghujung lengkung (titik 1 dan 2), dan klik kiri untuk panjang jejari (titik 3)

![](_page_20_Picture_2.jpeg)

klik kiri pada hujung titik sedia ada, gerakkan kursor dan klik kiri untuk jarak lengkuk.

![](_page_20_Picture_4.jpeg)

klik kiri untuk titik tengan bulatan (titik 1), gerakkan kursor, klik kiri untuk panjang jejari (titik 2) dan klik kiri untuk lebar lengkung (titik 3)

![](_page_20_Figure_6.jpeg)

![](_page_20_Picture_7.jpeg)

![](_page_20_Figure_8.jpeg)

#### 1.4 Ikon Segi Empat (Rectangle)

Ikon ini digunakan untuk menghasilkan pelbagai variasi bentuk segiempat. Antara variasi tersebut ditunjukkan di dalam kumpulan ikon segiempat seperti di bawah.

![](_page_21_Figure_2.jpeg)

![](_page_22_Picture_0.jpeg)

9 Rectangle

**Two Point** , klik kiri

(titik 1), gerakkan cursor dan klik kiri (titik 2) seperti rajah untuk dapatkan bentuk segi empat.

![](_page_22_Figure_5.jpeg)

2

Klik kiri pada IKON

Rectangle Three Point

, klik

kiri pada titik 1 dan 2, gerakkan cursor dan klik kiri (titik 3) untuk tentukan saiz segiempat.

![](_page_22_Figure_11.jpeg)

![](_page_23_Picture_0.jpeg)

![](_page_23_Picture_2.jpeg)

Rectangle Two Point Center

klik kiri (titik 1) untuk titik tengah segiempat, gerakkan cursor dan klik kiri (titik 2) untuk saiz segi empat.

![](_page_23_Figure_5.jpeg)

![](_page_23_Picture_6.jpeg)

Klik kiri pada IKON

Rectangle Three Point Center

klik kiri untuk titik tengah segiempat (titik 1), gerakkan kursor, klik kiri (titik 2) hasilkan ½ saiz segiempat, gerakkan kursor dan klik (titik 3) untuk saiz penuh segiempat.

![](_page_23_Figure_10.jpeg)

![](_page_24_Picture_0.jpeg)

kiri (titik 1 dan 2) untuk pusat bulatan panjang slot dan klik kiri (titik 3) untuk lebar slot.

![](_page_24_Figure_2.jpeg)

![](_page_24_Picture_3.jpeg)

Klik kiri pada IKON

![](_page_24_Picture_5.jpeg)

, **k**lik kiri

(titik 1 dan 2) untuk lilitan bulatan panjang slot dan klik kiri (titik 3) untuk lebar slot.

![](_page_24_Figure_8.jpeg)

![](_page_24_Picture_9.jpeg)

Klik kiri pada IKON

![](_page_24_Picture_11.jpeg)

Center Point , klik

kiri untuk titik tengah slot (titik 1), gerakkan kursor, klik kiri untuk titik tengah bulatan penghujung slot

(titik 2) dan klik kiri untuk lebar slot (titik 3).

![](_page_24_Figure_15.jpeg)

![](_page_25_Picture_0.jpeg)

klik kiri untuk jarak lengkuk (titik 1 dan 2), gerakkan kursor, klik kiri untuk saiz

![](_page_25_Figure_2.jpeg)

jejari (titik 3) dan klik kiri untuk lebar slot (tiik 4)

Klik kiri pada IKON

Slot Center Point Arc

klik kiri untuk tentukan jejari bulatan (titik 1 dan 2), gerakkan kursor untuk saiz lengkuk (titik 3) dan klik kiri untuk lebar slot (titik 4).

![](_page_25_Picture_7.jpeg)

Polygon

, klik kiri

(titik 1),

![](_page_25_Picture_11.jpeg)

masukkan bilangan sisi poligon dan klik kiri.

![](_page_25_Figure_13.jpeg)

![](_page_25_Figure_14.jpeg)

1.5 Ikon Filet (Fillet) dan serong (Chamfer)

Ikon ini digunakan untuk menghasilkan bentuk filet atau serong pada bucu lakaran 2D.

![](_page_26_Figure_2.jpeg)

![](_page_27_Figure_0.jpeg)

#### a) Satu dimensi yang sama

![](_page_27_Picture_2.jpeg)

#### b) Dua dimensi berbeza

![](_page_27_Figure_4.jpeg)

#### c) Satu nilai dimensi dan satu nilai sudut

![](_page_27_Figure_6.jpeg)

![](_page_27_Picture_7.jpeg)

#### 1.6 Ikon Titik (Point)

![](_page_28_Figure_1.jpeg)

1.7 Ikon Teks (Text) - (A)

Ikon ini digunakan untuk menghasilkan tulisan di atas lakaran 2D yang dihasilkan.

| k kiri pada <b>II</b> | 2 A Geomet           | ny Text<br>Dutiran di bawa | h dan tekan O |
|-----------------------|----------------------|----------------------------|---------------|
| 1 Sketch Tex          | t (ANSI) - : 💌       |                            |               |
|                       |                      |                            |               |
|                       |                      |                            |               |
| $f_x$ Part1           | ▼ Model Parameters ▼ | * 3,123                    |               |
|                       |                      |                            |               |
|                       |                      |                            |               |

Ikon Teks (Text)- (B)

![](_page_29_Picture_1.jpeg)

#### 1.8 Ikon Geometri Projek (Project Geometry)

Ikon ini digunakan untuk mendapatkan lakaran 2D dengan cepat. Hasil lakaran 2D diperolehi melaui bentuk sedia ada (bentuk3D) yang telah dihasilkan. Kaedah ini akan mempercepatkan proses menghasilkan sesuatu lukisan.

![](_page_30_Picture_2.jpeg)

![](_page_30_Figure_3.jpeg)

![](_page_31_Picture_1.jpeg)

dan klik kiri pada geometri yang dikehendaki. Garis geometri baru akan terbentuk.

![](_page_31_Picture_3.jpeg)

![](_page_31_Picture_4.jpeg)

![](_page_31_Picture_5.jpeg)

![](_page_31_Picture_6.jpeg)

![](_page_31_Figure_7.jpeg)

Bentuk geometri yang terhasil bergantung pada permukaan yang dipilih

![](_page_32_Picture_1.jpeg)

dan klik kiri pada satah geometri yang dikehendaki. Geometri baru yang dikerat akan terhasil.

Tekan F7

![](_page_32_Picture_5.jpeg)

![](_page_32_Picture_6.jpeg)

![](_page_33_Picture_1.jpeg)

klik kiri pada satah geometri yang dikehendaki. Geometri pada satah akan terhasil di permukaan yang dipilih.

![](_page_33_Picture_3.jpeg)

![](_page_33_Picture_4.jpeg)

Hasilkan satu bentuk geometri terlebih dahulu pada satah yang baru .

![](_page_33_Figure_6.jpeg)

![](_page_34_Picture_0.jpeg)

#### (2) Lakaran (Sketch) dari toolbar create

![](_page_35_Picture_1.jpeg)

New - Part - 2D sketch - Modify

Berikut adalah ikon- ikon yang akan digunakan untuk menghasilkan ubahsuai pada lakaran.

|   | ♣ Move   | 🖌 Trim    | Scale     | X     |
|---|----------|-----------|-----------|-------|
|   | Copy     | Extend    | 🖳 Stretch | lodif |
| i | 🖒 Rotate | - - Split | C Offset  | 2     |

- a. Ikon Gerak (Move)
- b. Ikon Salin (Copy)
- c. Ikon Putar (Rotate)
- d. Ikon Pangkas (Trim
- e. Ikon Panjangkan (Extend)
- f. Ikon Berpecah (Split)
- g. Ikon Skala (Scale)
- h. Ikon Regangan (Stretch)
- i. Ikon Ofset (Offset)

#### 1.1 Ikon Gerak (Move)

Klik kiri pada IKON

Move, klik kiri pada geometri yang hendak di gerakkan, klik titik asas (Base Point) pada geometrid an gerakkan geometri ke kedudukan yang baru.

![](_page_36_Figure_3.jpeg)

![](_page_36_Figure_4.jpeg)

#### 1.2 Ikon Salin (Copy)

#### Klik kiri pada IKON

, klik kiri pada geometri yang hendak di salin, klik titik asas (Base Point) pada geometri dan gerakkan geometri ke kedudukan yang baru.

![](_page_37_Figure_3.jpeg)

![](_page_37_Figure_4.jpeg)

#### 1.3 Ikon Putar (*Rotate*) Klik kiri pada **IKON**

CONTOH

C Rotate , klik kiri garis/ lengkung yang ingin di putar. Tentukan pusat putaran dan masukkan nilai sudut untuk dapatkan putaran yang tepat.

![](_page_38_Figure_2.jpeg)

Rotate × Select R Center Point Select Precise Input Angle Сору > Optimize for Single Selection 2 Done >> 2 Rotate × B Select Center Point Select Precise Input Angle 45 > Сору Optimize for Single Selection 2 Apply Done >>

#### 1.4 Ikon Pangkas (Trim

Trim

#### Klik kiri pada IKON

, klik kiri pada garis / lengkung yang hendak di pangkas atau tekan butang **huruf X.** 

![](_page_39_Figure_3.jpeg)

![](_page_39_Picture_4.jpeg)

![](_page_39_Figure_5.jpeg)

1.5 Ikon Panjangkan (Extend)

Klik kiri pada IKON

→ Extend , klik kiri pada garis yang akan dipanjangkan. Klik kiri pada GARIS MERAH.

![](_page_40_Figure_3.jpeg)

![](_page_40_Figure_4.jpeg)

#### 1.6 Ikon Berpecah (Split)

#### Klik kiri pada IKON

-I- Split, klik kiri pada geometri yang dikehendaki dan klik pada garis pemisah. Preview untuk melihat hasil lukisan.

![](_page_41_Figure_3.jpeg)

![](_page_41_Figure_4.jpeg)

#### 1.7 Ikon Skala (Scale)

#### Klik kiri pada IKON

, pilih tetingkap (select window), klik titik asas (*Base Point*) pada geometri, masukkan nilai skala dan Apply.

![](_page_42_Figure_3.jpeg)

![](_page_42_Figure_4.jpeg)

1.8 Ikon Regangan *(Stretch)* Klik kiri pada **IKON** 

> , dan klik kiri pada dua garisan yang dikehendaki dan klik titik asas untuk diregang.

![](_page_43_Figure_2.jpeg)

![](_page_43_Figure_3.jpeg)

#### 1.9 Ikon Ofset (Offset)

Klik kiri pada IKON

, dan klik kiri pada geometri yang akan di offset. Masukkan nilai dimensi dan tekan ENTER.

![](_page_44_Figure_3.jpeg)

![](_page_44_Figure_4.jpeg)

#### (3) Corak dari toolbar pattern.

![](_page_45_Picture_1.jpeg)

New - Part - 2D sketch - Pattern

Berikut adalah ikon- ikon yang akan digunakan untuk menghasilkan ubahsuai pada lakaran.

![](_page_45_Picture_4.jpeg)

- a. Ikon Segi Empat (Rectangle)
- b. Ikon Buklatan (Circular)
- c. Ikon Cermin (Mirror)

![](_page_45_Figure_8.jpeg)

#### 1.10 Ikon Segi Empat (Rectangle)

![](_page_46_Picture_1.jpeg)

![](_page_46_Picture_2.jpeg)

| CONTOH 1                                                                                                    | · 2 | 000 |
|----------------------------------------------------------------------------------------------------|-----|-----|
| Rectangular Pattern X                                                                                                    |     | 000 |
| Direction 1<br>Direction 1<br>Direction 2<br>Direction 2<br>Direction 2<br>Direction 2<br>Direction 2<br>Direction 2<br>Direction 2<br>Direction 3<br>Direction 1<br>Direction 1<br>Direction 1<br>Direction 2<br>Direction 2<br>Direct |     | 000 |
| ♦ 25 ♦ 14 >   ⑦ OK Cancel >>                                                                                                    |     | 000 |
|                                                                                                    |     | 000 |
|                                                                                                    |     | 000 |

### 1.11 Ikon Buklatan (Circular)

Klik kiri pada IKON

CONTOH

klik kiri pada bentuk yang ingin di corakkan. Pilih paksi putaran, masukkan bilangan corak, sudut dan tekan OK.

![](_page_47_Figure_3.jpeg)

![](_page_47_Figure_4.jpeg)

![](_page_47_Picture_5.jpeg)

![](_page_47_Figure_6.jpeg)

#### 1.12 Ikon Cermin *(Mirror)* Klik kiri pada **IKON**

Mirror , klik

kiri pada bentuk yang ingin di cermin. Pilih paksi cermin dan tekan OK.

![](_page_48_Figure_3.jpeg)

![](_page_48_Figure_4.jpeg)

![](_page_48_Picture_5.jpeg)

![](_page_48_Figure_6.jpeg)

### LATIHAN

Hasilkan lakaran 2D .

![](_page_49_Figure_2.jpeg)

![](_page_50_Figure_1.jpeg)

![](_page_50_Picture_2.jpeg)

2D – 03

![](_page_51_Figure_1.jpeg)

2D – 04

![](_page_52_Figure_1.jpeg)

![](_page_55_Picture_0.jpeg)

#### Penerbit

KOLEJ KOMUNITI KEPALA BATAS, NO 87, LORONG BERTAM INDAH 11, TAMAN BERTAM INDAH, 13200 KEPALA BATAS, PULAU PINANG